# Generator JPK\_FA dla programu Hurt

#### 1. Instalacja programu

Program do generowania JPK\_FA nie wymaga instalacji. Do wygenerowania JPK wystarczy plik JPKFVHurt.exe oraz plik licencją.

#### 2. Pierwsze uruchomienie programu

W celu poprawnego działania programu należy w Plik -> Opcje wskazać folder, w którym znajduje się baza danych z Hurta.

| A Opcje          |             |          | _ |            | ×      |  |
|------------------|-------------|----------|---|------------|--------|--|
| Ścieżka programu | C:\HURT-JPK |          |   | Przeglądaj |        |  |
| Kodowanie danych | Mazovia     | •        |   |            |        |  |
|                  |             | Licencja |   | Zapisz i z | amknij |  |

Następnie należy wybrać odpowiednie kodowanie.

#### 3. Przygotowanie do wygenerowania JPK

Aby wygenerować JPK należy uzupełnić wszystkie pola (pole REGON jest opcjonalne) na zakładkach Ogólne oraz Dane podatnika.

| JPK_FV HURT ×                                                                   | A JPK_FV HURT - C X                             |
|---------------------------------------------------------------------------------|-------------------------------------------------|
| Plik Zamknij                                                                    | Plik Zamknij                                    |
| Ogólne Dane podatnika Faktury Pozycje faktur                                    | Ogólne Dane podatnika Faktury Pozycje faktur    |
| Kod formularza: JPKEA (1) Wariant formularza: 1 Cel złożenia: Po raz pierwszy 💙 | Pełna nazwa: ABC                                |
| Okres:<br>Od: 01.01.2018 [15] Do: 31.01.2018 [15]                               | NIP: 6342396659 REGON:                          |
| Data utworzenia: 16.02.2018                                                     | Adres:                                          |
|                                                                                 | Ulica: Ulica 5G / 5                             |
| Domyślny kod waluty: PLN ~                                                      | Kod pocztowy: 11 - 111 Miejscowość: Miejscowość |
| Kod urzędu: URZĄD SKARBOWY W BOLESŁAWCU                                         | Poczta: Poczta                                  |
|                                                                                 | Gmina: Gmina                                    |
| Generuj JPK FA Generuj plik EPP                                                 | Powiat: Powiat                                  |
|                                                                                 | Województwo: śląskie                            |
|                                                                                 | Kod kraju: PL Zapisz                            |
|                                                                                 |                                                 |
|                                                                                 |                                                 |

Przycisk Zapisz sprawia, że dane wpisane na formularzu zostaną zapamiętane przez program.

## 4. Generowanie JPK

Do wygenerowania JPK służy przycisk Generuj JPK FA na zakładce Ogólne. Gdy wszystkie dane zostaną poprawnie uzupełnione na dolnym pasku programu zostanie wyświetlona informacja: "Jednolity plik kontrolny został wygenerowany", a na pozostałych zakładkach znajdą się informacje zaczytane z bazy firmy.

| JPK_FV HURT                                                                                                    | - | × |
|----------------------------------------------------------------------------------------------------|---|---|
| Plik Zamknij                                                                                                    |   |   |
| Ogólne Dane podatnika Faktury Pozycje faktur                                                                                                    |   |   |
| Kod formularza: JPKEA (1) Wariant formularza: 1 Cel złożenia: Po raz pierwszy                                                                                                    | ~ |   |
| Okres:<br>Od: 01.01.2018 Do: 31.01.2018 Do: 31.01.2018 Do: 01.01.2018 Do: 01.01.2018 DO: 01.01.2018 DO: 01.01.201 |   |   |
| Generuj JPK FA Generuj plik EPP                                                                                                    |   |   |
| Jednolity plik kontrolny został wygenerowany.                                                                                                    |   |   |

Po wygenerowaniu pliku JPK pokarze się okno do zapisu pliku .xml.

| Zapisywanie jako                                                                                                    |           |               |               |                        |                    |        |                |       | ×       |
|----------------------------------------------------------------------------------------------------|-----------|---------------|---------------|------------------------|--------------------|--------|----------------|-------|---------|
| ← → • ↑ 🖡                                                                                                    | > Ten k   | omputer > Pu  | llpit → JPK F | FA                     | ~ Ū                | Prze   | szukaj: JPK FA |       | م       |
| Organizuj 🔹 No                                                                                                    | wy folder | r             |               |                        |                    |        |                | 8== • | ()      |
| ineDrive 🌮                                                                                                    | ^         | Nazwa         |               | ^                      | Data modyfikac     | ji     | Тур            |       | Rozmiar |
|                                                                                                    |           |               |               | Żadne elementy nie pas | ują do kryteriów v | vyszuk | iwania.        |       |         |
| 🗎 Dokumenty                                                                                                    |           |               |               |                        |                    |        |                |       |         |
| 🜗 Muzyka                                                                                                    |           |               |               |                        |                    |        |                |       |         |
| 👌 Obiekty 3D                                                                                                    |           |               |               |                        |                    |        |                |       |         |
| here and the contract of the contract of the c |           |               |               |                        |                    |        |                |       |         |
| 🔈 Pobrane                                                                                                    |           |               |               |                        |                    |        |                |       |         |
| 声 Pulpit                                                                                                    |           |               |               |                        |                    |        |                |       |         |
| 📓 Wideo                                                                                                    |           |               |               |                        |                    |        |                |       |         |
| 🐛 Windows (C:)                                                                                                    | ~         | <             |               |                        |                    |        |                |       | >       |
| <u>N</u> azwa pliku:                                                                                                    | JPK_FA_   | ABC180216104  | 009.xml       |                        |                    |        |                |       | ~       |
| Zapisz jako <u>t</u> yp:                                                                                                    | Pliki xml | (xml) (*.xml) |               |                        |                    |        |                |       | ~       |
|                                                                                                    |           |               |               |                        |                    |        |                |       |         |
| ∧ Ukryj foldery                                                                                                    |           |               |               |                        |                    |        | <u>Z</u> apisz | An    | uluj    |

### 5. Generowanie pliku EPP

Program umożliwia wyeksportowanie danych do formatu EPP. Służy do tego przycisk Generuj plik EPP.

| Parametry eksportu do EPP                    | _  | · 🗆 🗙      |
|----------------------------------------------|----|------------|
| Ścieżka: C:\JPK FA\HurtEPP20180216104947.epp |    | Przeglądaj |
| Sprzedaż Zakup KP/KW                         | ОК | Anuluj     |

Zaznaczamy, które dokumenty chcemy wyeksportować. Sprzedaż oraz zakup można wyeksportować w jednym pliku. Sprzedaży oraz zakupów <u>nie można</u> wyeksportować razem z dokumentami KP i KW.

Gdy program zakończy generowanie pliku, na dole okna pojawi się odpowiedni komunikat.

| JPK_FV HURT                                                                                                | _ | × |
|----------------------------------------------------------------------------------------------------|---|---|
| Plik Zamknij                                                                                               |   |   |
| Ogólne Dane podatnika Faktury Pozycje faktur                                                               |   |   |
| Kod formularza: JPK <u>F</u> A (1) Wariant formularza: 1 Cel złożenia: Po raz pierwszy                     | ~ |   |
| Okres:<br>Od: 01.01.2018 <b>[15]</b> Do: 31.01.2018 <b>[15]</b><br>Data utworzenia: 16.02.2018 <b>[15]</b> |   |   |
| Domyślny kod waluty: PLN ~                                                                                 |   |   |
| Kod urzędu: URZĄD SKARBOWY W BOLESŁAWCU                                                                    |   |   |
| Generuj JPK FA Generuj plik EPP                                                                            |   |   |
| Plik EPP został wygenerowany.                                                                              |   |   |